# Microsoft standartinis Business Central Intrastat funkcionalumas

Naujas Microsoft standartinis Intrastat funkcionalumas jau pritaikytas LT reikalavimams, todėl pateikiame instrukciją, kaip įjungti naują funkcionalumą ir kokie yra funkcionalumo pasikeitimai. Fukcionalumą būtina įsijungti iki spalio 1 dienos, nes 25 Business Central versijoje įjungimas įvyks automatiškai.

Funkcionalumą naujinkite tuomet, kai pateiksite Intrastat ataskaitą už praėjusį mėnesį.

Pvz: rugsėjo 10 dieną pateiksite Intrastat ataskaitą už rugpjūčio mėn. Kai pateiksite, galite įsijungti naują Intrastat funkcionalumą.

## Pastaba: įjungus standarto Intrastat funkcionalumą, visi prieš tai sukurti Intrastat žurnalai išnyksta.

# Kaip jjungti naują Intrastat funkciją?

Puslapyje **Funkcijų valdymas** suraskite funkciją "Funkcijos atnaujinimas: pakeiskite esamą Intrastat funkciją nauju Intrastat plėtiniu". Laukelyje **Jjungta** pasirinkite **Visi vartotojai** 

| Funkcijų valdymas                                                                      |                  |                                      |           |         |                            | √jrašyta 🔲 😅 "*                  |
|----------------------------------------------------------------------------------------|------------------|--------------------------------------|-----------|---------|----------------------------|----------------------------------|
| 🔎 leškoti 💽 Analizuoti 🗊 Redaguoti sąrašą                                              |                  |                                      |           |         |                            | 18 文 11                          |
| Punkcija                                                                               |                  | Automatičkai įjungiama nuo           | jungta    | Pradéti | Dabartinė įmonės<br>būsena | Atnaujinti pradžios datą / laiką |
| → Eunkcijos atnaujinimas: pakeiskite esama Intrastat funkcija nauju Intrastat plėtiniu | Sužinoti daugiau | Atnaujinimas 24.0 (2024 m. ll ketv.) | None      | × _     | Išjungta                   |                                  |
|                                                                                        |                  |                                      | All Users |         |                            |                                  |

## Paspaudę All Users gausite pranešimą, spauskite Taip

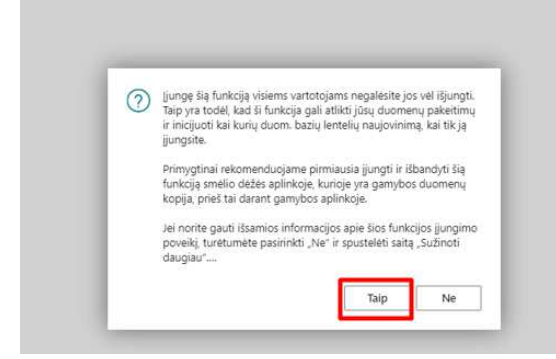

#### Tuomet įsijungs Intrastat ataskaitų nustatymų vedlys, spauskite Kitas

| initiastat ataskartų nastatymai                                                                                                    | 2 X                                                                                         |
|----------------------------------------------------------------------------------------------------|---------------------------------------------------------------------------------------------|
| \$                                                                                                    |                                                                                             |
| Sveiki atvykę į Intrastato ataskaitų nustatymus                                                                                                    |                                                                                             |
| Intrastato ataskaitos sąranka naudojama intrastat ataskaitoms ju<br>numatytiesiems jos parametrams nustatyti. Galite nurodyti, ar Int<br>apie siuntas (šisiuntimą), gavimą (gabenimą) ar abu, priklausoma<br>talsyklių nustatytų ribų. Taip pat galite nustatyti numatytuosius jp<br>dokumentų operacijų tipus, naudojamus operacijų ataskaitų pob | ungti ir<br>trastat reikia pranešt<br>ai nuo vietinių<br>prastinių ir grąžinimo<br>pūdžiui. |
| Pirmyn!                                                                                                    |                                                                                             |
| Pasirinkite Kitas, kad nurodytumėte pagrindinę Intrastato ataskai<br>informaciją.                                                                                                    | itų teikimo                                                                                 |
| Svarbu                                                                                                    |                                                                                             |
| Proceso metu visi PVM ataskaitų konfigūracijos įrašai, skirti Intra                                                                                                    | stat ataskaitai, bus                                                                        |

Intrastat ataskaitų nustatymai užpildomi automatiškai arba perkeliami iš prieš tai buvusios **Intrastat nustatymų lentelės**. Čia nieko papildomai pasirinkti ar keisti nereikia, spauskite **Kitas** kol prieisite paskutinį **Intrastat ataskaitų nustatymų** puslapį, tuomet spauskite **Baigti.** 

| Intrastat ataskaitų nustatymai     | × X                    |
|------------------------------------|------------------------|
| ŵ                                  |                        |
| Bendra informacija                 |                        |
| Pranešti apie kvitus               |                        |
| Pranešti apie važtaraščius         |                        |
| Įtraukti tiesioginį pristatymą (   |                        |
| Siuntos pagal                      | Suntino Balis 🗸 🗸      |
| PVM reg. Nr. remiantis             | Pinkijas 🗸 🗸           |
| _Intrastat" kontakto tipas         |                        |
| _Intrastat" kontakto numeris       |                        |
| Imonės PVM reg. Nr. esantis faile  | PVM mokétojo kodas 🗸 🗸 |
| Tiekėjo PVM reg. Nr. esantis falle | PVM mokétojo kodas 🗸 🗸 |
| Pirkėjo PVM reg. Nr. esantis faile | PVM moketojo kodas 🗸 🗸 |
| Gauti PVM reg. Nr.                 | Suntimas V             |
| Numersuleser                       |                        |
| Intrastat numerial                 | INTRASTAT V            |

|                                              |               | Intrastat ataskaitų kontrolinis sąrašas | Atgal | Kitas | Baigti |
|----------------------------------------------|---------------|-----------------------------------------|-------|-------|--------|
| Intrastat ataskaitų nustatymai               |               |                                         |       |       | »" ×   |
|                                              |               |                                         |       |       |        |
| Numatytosios reikšmės                        |               |                                         |       |       |        |
| Operacijos tipas - Pirkimas                  |               |                                         |       |       | $\sim$ |
| Operacijos tipas - Grąžinimas                |               |                                         |       |       | $\sim$ |
| Numatytasis privalaus asmens PVM reg. Nr.    | Qv99999999999 |                                         |       |       |        |
| Numatytasis 3 šalių prekybos PVM reg. Nr.    | Qv99999999999 |                                         |       |       |        |
| Numatytasis nežinomos valstybės PVM reg. Nr. | Qv99999999999 |                                         |       |       |        |
| Numatytasis šalies/regiono kodas             |               |                                         |       |       |        |

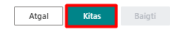

#### Intrastat ataskaitų nustatymai

| ×                                                |                       |  |
|--------------------------------------------------|-----------------------|--|
| Ataskaitos                                       |                       |  |
| Duomenų apsikelt. numat. kodas                   | INTRA-2022            |  |
| Duomenų apsikelt numat pavadinimas               | Intrastat Report 2022 |  |
| Padalinti kvitus/siuntų failus                   |                       |  |
| Zip failas(-ai)                                  |                       |  |
| Duomenų apsikeit. numat. kodas - kvitas          |                       |  |
| Duomenų apsikeit. numat. pavadinimas - kvitas    |                       |  |
| Duomenų apsikeit, numat, kodas - siuntimas       |                       |  |
| Duomenų apsikeit. numat. pavadinimas - siuntimas |                       |  |
|                                                  |                       |  |

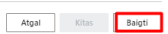

Funkcijų valdymo puslapyje, matosi, kad naujas Intrastat funkcionalumas įjungtas ir tam, kad pakeitimai įsigaliotų, reikalinga atsijungti ir vėl prisijungti prie Business Central.

| Funkcijų valdymas                                                                      |            |                 |                               |           |         |                            | √jrašyta        |                    |
|----------------------------------------------------------------------------------------|------------|-----------------|-------------------------------|-----------|---------|----------------------------|-----------------|--------------------|
| imes Kad pakeitimai jsigaliotų, turite atsijungti ir vėl prisijungti.                  |            |                 |                               |           |         |                            |                 | v                  |
| 🔎 leškoti 💽 Analizuoti 🐺 Redaguoti sąrašą                                              |            |                 |                               |           |         |                            |                 | ⊮ 7 ≣              |
| Funkcija                                                                               |            | Automat         | iškai junglama nuo            | Bungta    | Pradéti | Dabartinė įmonės<br>būsena | Atnaujinti prad | ižios datą / iaiką |
| → Eunkcijos atnaujinimas: pakeiskite esama Intrastat funkcija nauju Intrastat pletiniu | Sužinoti o | laugiau Atnauji | nimas 24.0 (2024 m. II ketv.) | All Users | - ( - ) | Leista                     |                 |                    |

# Kas keičiasi įjungus naują Intrastat funkcionalumą?

• Intrastat nustatymas puslapį keičia Intrastat ataskaitų nustatymai. Paieškoje galite ieškoti puslapio Intrastat nustatymai, tačiau gausite pranešimą ir būsite nukreipti į Intrastat ataskaitų nustatymai puslapį

| Intrastat ataskaitų kontrolinis sąraši | as Sukurti numatytąj                                        | jkeitimo apibrėžimą.   Au                                            | tomatizuoti 🤍 Mažiau p | arinkčiu |
|----------------------------------------|-------------------------------------------------------------|----------------------------------------------------------------------|------------------------|----------|
| Bendra                                 |                                                             |                                                                      |                        |          |
| Pranešti aple kvitus \cdots 🌑          |                                                             | "Intrastat" kontakto n                                               |                        | - A      |
| Pranešti aple važtaraš 🏾 🕵             |                                                             | Imonés PVM reg. Nr                                                   | PVM mokėtojo kodas     |          |
| traukti tiesiogin  prist               |                                                             | Tiekėjo PVM reg. Nr                                                  | PVM mokėtojo kodas     |          |
| Siuntos pagai ····· Siuntimo ŝa        | lls 🗸                                                       | Pirkėjo PVM reg. Nr. e                                               | PVM mokėtojo kodas     |          |
| PVM reg. Nr. remiantis 🐳 🛛 Pirkėjas    | Ų.                                                          | Gauti PVM reg. Nr. • • •                                             | Siuntimas              |          |
| "Intrastat" kontakto ti                | ~                                                           |                                                                      |                        |          |
| Numatytosios opera                     | itrastato ataskaitos plėtiny<br>audoti puslapio Intrastat r | ys įjungtas, o tai reiškia, kad ne<br>nustatymas. Buvote nukreipti į | galite<br>Intrastat    |          |
| Operacilies floar Pirk                 | taskaitų nustatymai plėtin                                  | io puslapį.                                                          | 999999                 |          |
| operacijos opes + rinkaa               |                                                             |                                                                      |                        |          |

 Intrastat žurnalai puslapį keičia Intrastat ataskaitų sąrašas. Paieškoje galite ieškoti puslapio Intrastat žurnalai, tačiau gausite pranešimą ir būsite nukreipti į Intrastat ataskaitų sąrašas puslapį.

| 2404                                                                                                    |
|----------------------------------------------------------------------------------------------------|
| 2405                                                                                                    |
| 2403                                                                                                    |
|                                                                                                    |
| Intrastato ataskaitos plėtinys įjungtas, o tai reiškia, kad negalite<br>naudoti pusiapio "Intrastat" žurnalai. Buvote nukreipti į Intrastat<br>ataskaltų sąrašas plėtinio pusiapį. |

# Kaip generuoti Intrastat įrašus su nauju Intrastat funkcionalumu?

Atidarykite **Intrastat ataskaitų sąrašą** ir sukurkite naują Intrastat ataskaitą. Kiekvieną mėnesį reikalinga sukurti naują ataskaitą.

## Intrastat ataskaitų sąraše praėjusių mėnesių ataskaitų įjungus funkciją nelieka!

| ÷ | Intrastat ataskaitų sąrašas                |                                                                                                    |                         |
|---|--------------------------------------------|----------------------------------------------------------------------------------------------------|-------------------------|
|   | 🔎 leškoti 💽 Analizuoti 🕂 Naujas Tvarkyti 🗄 | 🕽 Valyti Intrastat atskaitą 🔹 🕄 Valyti Iauką Duomenys eksportuoti 🔰 Automatizuoti 🗸 Mažiau parinkčių |                         |
|   | Nr. †                                      | Aprašas                                                                                              | Statistinis laikotarpis |
|   | INT0000001                                 | 2311                                                                                                 | 2311                    |
|   | INT0000002                                 | 2312                                                                                                 | 2312                    |
|   | INT000003                                  | 2401                                                                                                 | 2401                    |

#### Užpildykite Statistinį laikotarpį (turi būti metai + mėnuo, pvz. 2024 kovas – 2403), aprašą

| .Intrastat" ataskaita                              | (2) e + 0                    | √ Irašyta 🖂 🤿 K      |
|----------------------------------------------------|------------------------------|----------------------|
| INT0000008 · Intrastat 2024 03                     | <u> </u>                     |                      |
| Apdoroti Pateikti Automatizuoti V Mažiau parinkčių |                              | ٥                    |
| Bendra                                             |                              |                      |
| Nr                                                 | Statistinis laikotarpis 2403 | Duomenys eksportuoti |
| Büsena Atviras                                     | Valiutos identifik,          | Eksporto data        |
| Aprašas                                            | Paketas patvirtintas         | Exporto laikas       |

Norėdami sukurti eilutes ataskaitoje, spauskite Siūlyti eilutes... Sukuriamos Intrastat ataskaitos eilutės.

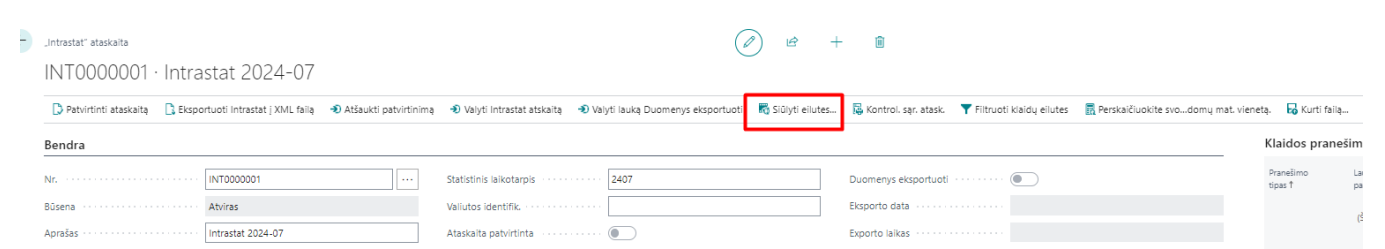

Kai patikrinate eilutes, ataskaitą reikia patvirtinti Patvirtinti ataskaitą

| ~ | "Intrastat" ataskaita<br>INT0000001 · | Intrastat 2024-07                   | A +      A     A |                             |                                     |                   |                        |
|---|---------------------------------------|-------------------------------------|----------------------------------------------------------------------------------------------------|-----------------------------|-------------------------------------|-------------------|------------------------|
| ſ | 🗋 Patvirtinti ataskaitą               | 🔓 Eksportuoti Intrastat į XML failą | 🔊 Atšaukti patvirtinimą                                                                                                    | 🔊 Valyti Intrastat atskaitą | 🔊 Valyti lauką Duomenys eksportuoti | 😽 Siūlyti eilutes | 📮 Kontrol. sąr. atask. |
|   | Bendra                                |                                     |                                                                                                    |                             |                                     |                   |                        |
|   | Nr                                    | INT000001                           |                                                                                                    | Statistinis laikotarpis     | 2407                                |                   | Duomenys eksportuoti 🕠 |
|   | Būsena                                | Atviras                             |                                                                                                    | Valiutos identifik.         |                                     |                   | Eksporto data          |
|   | Aprašas                               | Intrastat 2024-07                   |                                                                                                    | Ataskaita patvirtinta       |                                     |                   | Exporto laikas         |

## Spaudžiame gerai

| Patvirtinti Intrastat ataskaitą |           |       |          |  |  |
|---------------------------------|-----------|-------|----------|--|--|
| Parinktys                       |           |       |          |  |  |
| Intrastat Nr.                   | INT000006 |       | $\sim$   |  |  |
|                                 |           |       |          |  |  |
|                                 |           |       |          |  |  |
|                                 |           | Gerai | Atšaukti |  |  |

Ataskaitoje ir Intrastat ataskaitų sąraše uždedamas požymis "Ataskaita patvirtinta"

| "Intrastat" ataskaita                                                                                                    |                                                                   |                                                                                                    | (                                                                                                    | e) 🖻 +                                   | 1              |
|----------------------------------------------------------------------------------------------------|-------------------------------------------------------------------|----------------------------------------------------------------------------------------------------|----------------------------------------------------------------------------------------------------|------------------------------------------|----------------|
| INT0000006                                                                                                    | · 2405                                                            |                                                                                                    |                                                                                                    |                                          |                |
| Apdoroti Pateikti                                                                                                    | Automatizuoti V Mažiau parinkčių                                  |                                                                                                    |                                                                                                    |                                          |                |
| Bendra                                                                                                    |                                                                   |                                                                                                    |                                                                                                    |                                          |                |
| Nr                                                                                                    | INT000006                                                         | Statistinis                                                                                               | laikotarpis                                                                                                    | 2405                                     |                |
| Büsena                                                                                                    | Atviras                                                           | Valiutos id                                                                                               | lentifik.                                                                                                    |                                          |                |
| Aprašas                                                                                                    | 2405                                                              | Paketas pa                                                                                                | atvirtintas                                                                                                    |                                          |                |
|                                                                                                    |                                                                   |                                                                                                    |                                                                                                    |                                          |                |
|                                                                                                    |                                                                   |                                                                                                    |                                                                                                    |                                          |                |
|                                                                                                    |                                                                   |                                                                                                    |                                                                                                    | <b>—</b> 2                               | 7              |
| Intrastat ataskaitų :                                                                                                    | sąrašas                                                           |                                                                                                    |                                                                                                    |                                          | 2              |
| Intrastat ataskaitų s                                                                                                    | sąrašas                                                           | avladi - 🔊 Valdi laterriat atelaita                                                                       |                                                                                                    |                                          | =              |
| Intrastat ataskaitų :<br>O leškoti                                                                                                    | sąrašas — Analizuoti + Naujas Tv                                  | varkyti 🔹 Valyti Intrastat atskaita \cdots                                                                |                                                                                                    | ₽ 7                                      | Z <sup>*</sup> |
| Intrastat ataskaitų :                                                                                                    | Analizuoti + Naujas Tv                                            | varkyti 🌒 Valyti Intrastat atskaitą \cdots<br>Statistinis                                                 | Pg<br>Valistos identifik – pg                                                                                           | iketas Duome                             | ✓              |
| Intrastat ataskaitų :<br><i>P</i> leškoti •                                                                                                    | Analizuoti + Naujas Tv<br>Aprašas                                 | varkyti 🌒 Valyti Intrastat atskaitą \cdots<br>Statistinis<br>Iaikotarpis                                  | Paliutos identifik. pa                                                                                                  | aketas Duome                             | ∠              |
| Intrastat ataskaitų :<br>Vieškoti  Nr. † INT0000001                                                                                                    | Analizuoti + Naujas Tv<br>Aprašas<br>2311                         | varkyti 🔹 Valyti Intrastat atskaitą \cdots<br>Statistinis<br>Iaikotarpis<br>2311                          | Pa<br>Valiutos identifik. pa                                                                                            | sketas Duome<br>atvirti eksport.         | Z              |
| Intrastat ataskaitų :           P         leškoti           Nr. †           INT0000001           INT000002                                                        | Analizuoti + Naujas Tv<br>Aprašas<br>2311<br>2312                 | varkyti 🔹 Valyti Intrastat atskaitą …<br>Statistinis<br>2311<br>2312                                      | Valiutos identifik pr                                                                                                   | iketas Duome<br>stvirti eksport.<br>)    | Z              |
| Intrastat ataskaitų :                                                                                                    | Analizuoti + Naujas Tv<br>Aprašas<br>2311<br>2312<br>2401         | varkyti 🔹 Valyti Intrastat atskaita …<br>Statistinis<br>Iaikotarpis<br>2311<br>2312<br>2401               | Valiutos identifik. Pp                                                                                                  | iketas Duome<br>stvirti eksport          |                |
| Intrastat ataskaitų :                                                                                                    | Analizuoti + Naujas Tv<br>Aprašas<br>2311<br>2312<br>2401         | rarkyti Nalyti Intrastat atskaita …<br>Statistinis<br>laikotarpis<br>2311<br>2312<br>2401<br>2403         | Valiutos identifii. Pr<br>pr<br>C                                                                                       | ketas Duome.<br>Istvirti eksport.<br>) □ | ✓              |
| Intrastat ataskaitų :           Pleškoti           Nr. †           INT0000001           INT0000002           INT0000003           INT0000004           INT0000005 | Analizuoti + Naujas Tv<br>Aprašas<br>2311<br>2312<br>2401<br>2404 | varkyti Nalyti Intrastat atskaita …<br>Statistinis<br>Iaikotarpis<br>2311<br>2312<br>2401<br>2403<br>2404 | Valiutos identifiik. Pr<br>pr<br>C<br>C<br>C<br>C<br>C<br>C<br>C<br>C<br>C<br>C<br>C<br>C<br>C<br>C<br>C<br>C<br>C<br>C | ketas Duome<br>txirti eksport            | ✓              |

Tik patvirtinta ataskaita gali būti eksportuojama.

Intrastat ataskaitos eksporto funkcionalume niekas nesikeičia. Eksportas atliekamas spaudžiant **Eksportuoti Intrastat į XML failą** 

| "Intrastat" ataskaita |                                     |                         |                           | (a                                | Ø 🖻               |  |
|-----------------------|-------------------------------------|-------------------------|---------------------------|-----------------------------------|-------------------|--|
| INT0000001            | · Intrastat 2024-07                 |                         |                           |                                   |                   |  |
| Datvirtinti ataskaitą | 🕻 Eksportuoti Intrastat į XML failą | 🔊 Atšaukti patvirtinimą | Valyti Intrastat atskaitą | Valyti lauką Duomenys eksportuoti | 🌄 Siūlyti eilutes |  |
| Bendra                |                                     |                         |                           |                                   |                   |  |
| Nr                    | INT000001                           |                         | Statistinis laikotarpis   | 2407                              |                   |  |
| Būsena ·····          | Atviras                             |                         | Valiutos identifik.       |                                   |                   |  |
|                       |                                     |                         |                           |                                   |                   |  |

# Kaip keisti ataskaitos duomenis?

1. Situacija: patvirtinote Intrastat ataskaitą su mygtuku **Patvirtinti ataskaitą** ir pastebėjote, kad reikia koreguoti duomenis.

Sprendimas: Intrastat ataskaitoje paspauskite Atšaukti patvirtinimą.

|        |                                          |           |                             |                        | <b>_</b>                       |                                   |                   |
|--------|------------------------------------------|-----------|-----------------------------|------------------------|--------------------------------|-----------------------------------|-------------------|
| D P    | Patvirtinti ataskaitą                    | 🚺 Eksport | tuoti Intrastat į XML failą | n Atšaukti patvirtinim | ną 🔊 Valyti Intrastat atskaitą | Valyti lauką Duomenys eksportuoti | 🏹 Siūlyti eilutes |
| Bend   | dra                                      |           |                             |                        |                                |                                   |                   |
| Nr.    |                                          |           | INT0000001                  |                        | Statistinis laikotarpis        | 2407                              |                   |
| Büsena | a                                        |           | Atviras                     |                        | Valiutos identifik.            |                                   |                   |
| Apraša | as · · · · · · · · · · · · · · · · · · · | [         | Intrastat 2024-07           |                        | Ataskaita patvirtinta          |                                   |                   |

- 2. Situacija: eksportavote duomenis, Intrastat puslapis nepriėmė ataskaitos dėl kokios nors klaidos. Sprendimas:
- > Intrastat ataskaitoje paspauskite Valyti lauką Duomenys eksportuoti

| Intrastat <sup>,</sup> ataskaita<br>INT0000001 · Intrastat 2024-07 |                       |                             |                                     |                   |                        |                                   |
|--------------------------------------------------------------------|-----------------------|-----------------------------|-------------------------------------|-------------------|------------------------|-----------------------------------|
| 🗘 Patvirtinti ataskaitą 🔹 Eksportuoti Intrastat į XML failą 🌒      | Atšaukti patvirtinimą | 🔊 Valyti Intrastat atskaitą | 🔊 Valyti lauką Duomenys eksportuoti | 🐻 Siūlyti eilutes | 📮 Kontrol. sąr. atask. | <b>T</b> Filtruoti klaidų eilutes |
| Bendra                                                             |                       |                             |                                     | <u> </u>          |                        |                                   |
| Nr                                                                 |                       | Statistinis laikotarpis     | 2407                                |                   | Duomenys eksportuoti   |                                   |
| Būsena ····· Atviras                                               |                       | Valiutos identifik.         |                                     |                   | Eksporto data          |                                   |
| Aprašas · · · · · · · · · · · · · · · · · · ·                      |                       | Ataskaita patvirtinta       |                                     |                   | Exporto laikas         |                                   |
|                                                                    |                       |                             |                                     |                   |                        |                                   |

> Intrastat ataskaitoje spauskite Atšaukti patvirtinimą

| ← . | "Intrastat" ataskaita<br>INT0000001 · Ir | ntrastat 2024-07                  |                         |                           |                                     | Ø & +             |
|-----|------------------------------------------|-----------------------------------|-------------------------|---------------------------|-------------------------------------|-------------------|
|     | 🗅 Patvirtinti ataskaitą 🛛 🚺              | Eksportuoti Intrastat į XML failą | 🔊 Atšaukti patvirtinimą | Valyti Intrastat atskaitą | 🔊 Valyti lauką Duomenys eksportuoti | 😽 Siūlyti eilutes |
|     | Bendra                                   |                                   |                         | •                         |                                     |                   |
|     | Nr                                       | INT000001                         |                         | Statistinis laikotarpis   | 2407                                | E                 |
| I   | Būsena                                   | Atviras                           |                         | Valiutos identifik.       |                                     | E                 |
| 1   | Aprašas                                  | Intrastat 2024-07                 |                         | Ataskaita patvirtinta     |                                     | E                 |

- > Koreguokite duomenis ir kartokite eksportą.
- Situacija: norite ištrinti visus paketo duomenis.
   Sprendimas: Intrastat ataskaitoje paspauskite mygtuką Valyti Intrastat ataskaitą.

| "Intrastat" ataskaita                                     |                                 |                             | (4                                  | ) & +             | i i                    |
|-----------------------------------------------------------|---------------------------------|-----------------------------|-------------------------------------|-------------------|------------------------|
| INT0000001 · Intrastat 2024-0                             | )7                              |                             |                                     |                   |                        |
| D Patvirtinti ataskaita 🛛 🗋 Eksportuoti Intrastat į XML f | failą 🛛 Ə Atšaukti patvirtinimą | 🔊 Valyti Intrastat atskaitą | 🔊 Valyti lauką Duomenys eksportuoti | 😽 Siūlyti eilutes | 📮 Kontrol. sąr. atask. |
| Bendra                                                    |                                 |                             |                                     |                   |                        |
| Nr INT0000001                                             |                                 | Statistinis laikotarpis     | 2407                                |                   | Duomenys eksportuoti   |
| Būsena ····· Atviras                                      |                                 | Valiutos identifik.         |                                     |                   | Eksporto data          |
| Aprašas · · · · · · Intrastat 2024-07                     |                                 | Ataskaita patvirtinta       |                                     |                   | Exporto laikas         |
|                                                           |                                 |                             |                                     |                   |                        |
| Filutés 🌐 🍱 Mauja aluté 🔤 Maibisti alute                  |                                 |                             |                                     |                   |                        |

Atkreipkite dėmesį, kad su šiuo mygtuku ištrinsite visus ataskaitos duomenis.